## BOOKING AF TENNISBANER

Gå ind på https://loejtiftennis.klub-modul.dk

Og klik på BANEBOOKING

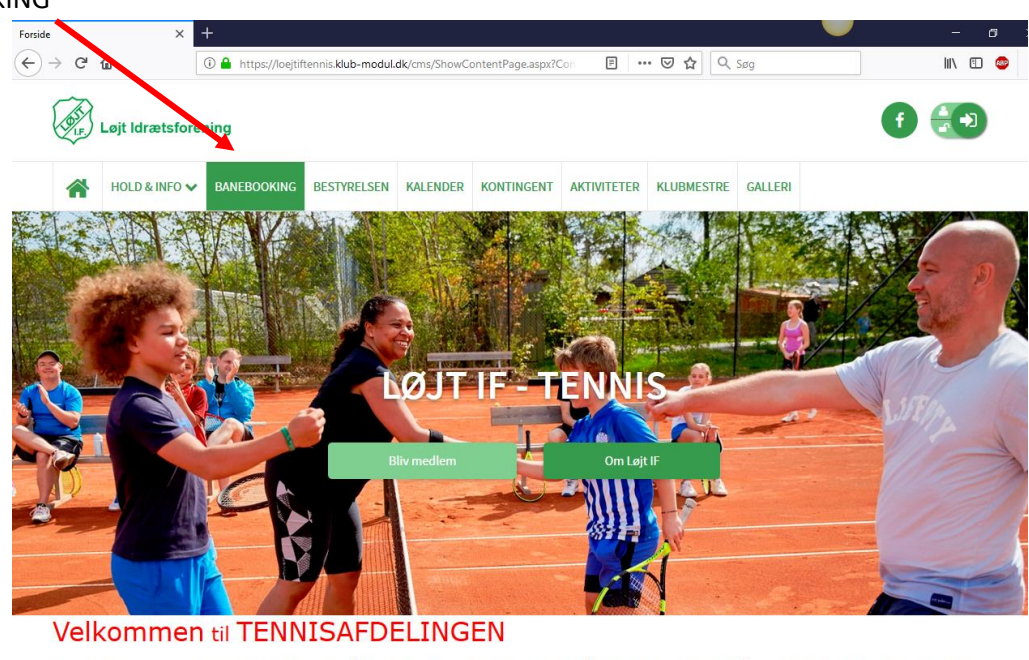

For at du kan deltage til træning samt spille på vores baner, er det vigtigt at du går ind og tilmelder dig på det rigtige hold, herefter skal der også ske betaling med kreditkort - vi kan pt. kun modtage dankort / visa-dankort. HUSK: Der skal oprettes en ny profil for hvert medlem. GOD FORMØJELSE

## HUSK: Træning hver onsdag,

børn og ungdom kl. 17 - 18 og voksne nybegyndere kl. 18 - 20.

Her kommer denne frem. Her indtastes dit brugernavn og kodeord, som du brugte da du meldte dig ind i Løjt IF.

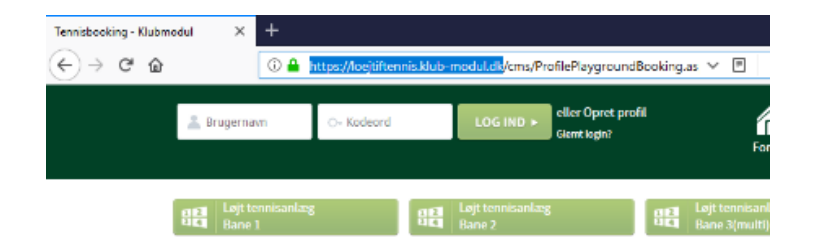

Kan du ikke huske det, kan du klikke oppe i højre hjørne på LOG IND, hvor du så har mulighed for at klikke på "Glemt Password"

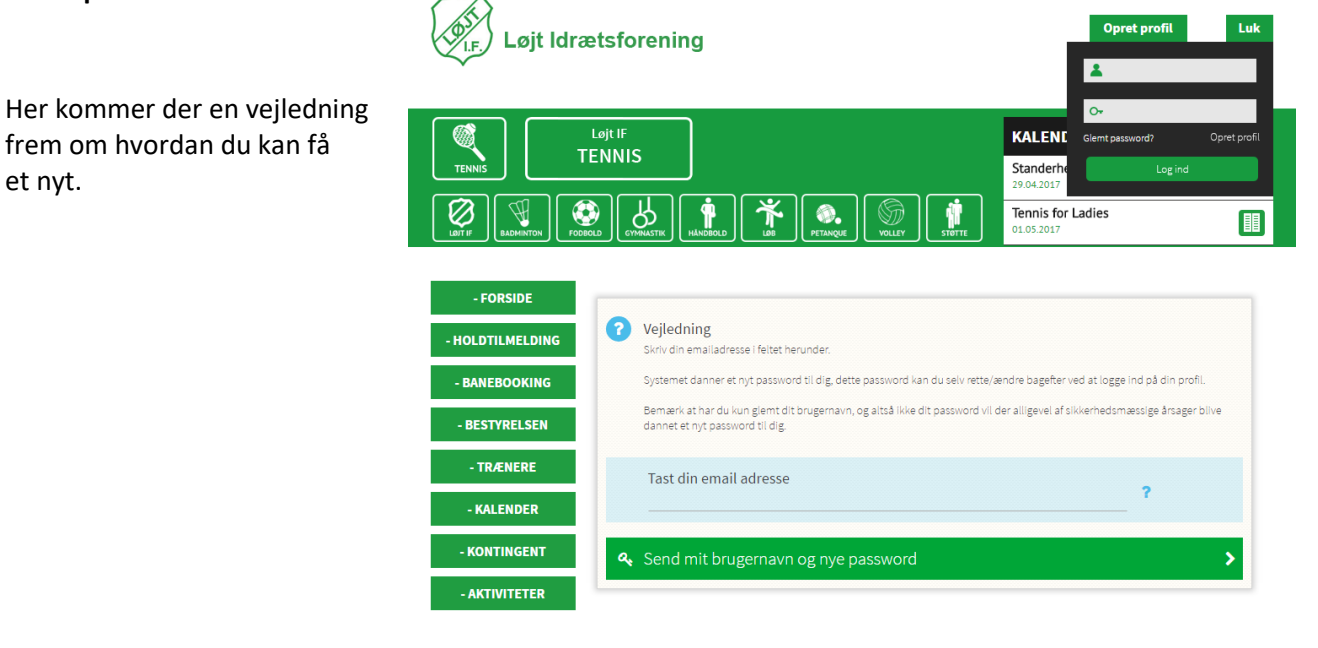

Når du har fået styr på brugernavn og kodeord og igen har klikket på BANEBOOKING, vil du komme hertil:

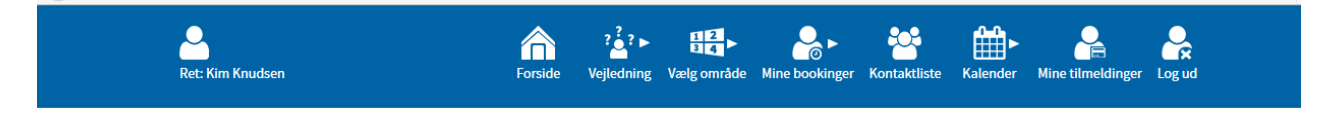

Og ALLE skal ind første gang og booke en time mod betaling af kr. 0, derefter er man først registreret.

Har du booket en bane for kr.- 0,- skal du lige logge ud og så logge ind igen. SÅ ER DU REGISTRERET og skal ikke tænke på det mere.

NU ER DU KLAR TIL AT BOOKE TENNISBANE.

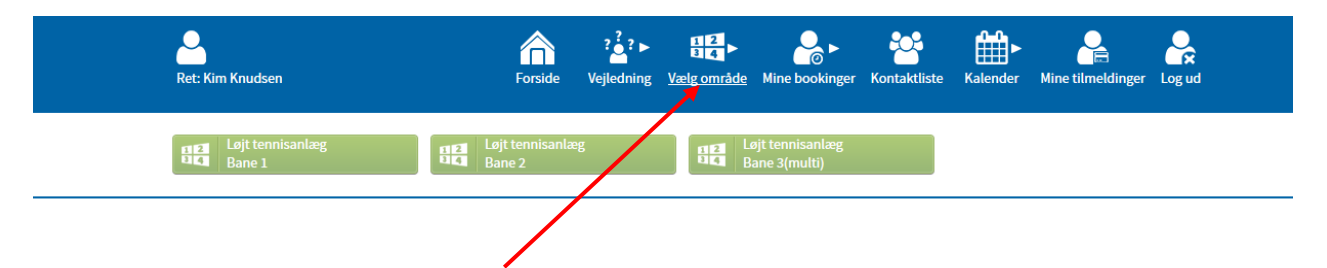

Klik på vælg område og vores 3 baner (Bane 1, Bane 2 og Bane 3, multi) kommer frem. Vælg herefter hvilken bane du vil booke. Klik på den grønne mand på det tidspunkt du ønsker at booke.

| Isit tennisanlæg / Bane 2 Image fremad |          |           |                    |       |                   |       |                    |       |                   |       |                   |       |                   |  |
|----------------------------------------|----------|-----------|--------------------|-------|-------------------|-------|--------------------|-------|-------------------|-------|-------------------|-------|-------------------|--|
| Mandag 17.04.2017                      |          | Tirsdag 1 | Tirsdag 18.04.2017 |       | Onsdag 19.04.2017 |       | Torsdag 20.04.2017 |       | Fredag 21.04.2017 |       | Lørdag 22.04.2017 |       | Søndag 23.04.2017 |  |
|                                        | 1        |           | 1                  |       | 1                 |       | 1                  |       | 1                 |       | 1                 |       | 1                 |  |
| 8.00                                   |          | 00.8      | <b>.</b>           | 8.00  | <b>_</b>          | 8.00  | <b></b>            | 8.00  | <b>.</b>          | 00.8  | <b>.</b>          | 00.8  | <b></b>           |  |
| 9.00                                   |          | 9.00      | <b></b>            | 9.00  | <b>_</b>          | 9.00  | _ <b></b>          | 9.00  | <b>_</b>          | 9.00  | <b>2</b>          | 9.00  | <b></b>           |  |
| 10.00                                  |          | 10.00     | 2                  | 10.00 | 2                 | 10.00 | <b>_</b>           | 10.00 | 2                 | 10.00 | 2                 | 10.00 | <b>_</b>          |  |
| 11.00                                  |          | 11.00     | 2                  | 11.00 | <b>_</b>          | 11.00 | <b>_</b>           | 11.00 | 2                 | 11.00 | 2                 | 11.00 | <b>2</b>          |  |
| 13.00                                  |          | 12.00     | 2                  | 12.00 | <b>_</b>          | 12.00 | <b>_</b>           | 12.00 | 2                 | 12.00 | 2                 | 12.00 | <b>_</b>          |  |
| 14.00                                  |          | 13.00     | 2                  | 13.00 | 2                 | 13.00 | 2                  | 13.00 | 2                 | 13.00 | 2                 | 13.00 | 2                 |  |
| 15.00                                  |          | 14.00     | 2                  | 14.00 | 2                 | 14.00 | 2                  | 14.00 | 2                 | 14.00 | 2                 | 14.00 | 2                 |  |
| 16.00                                  | 2        | 15.00     | <b>.</b>           | 15.00 | <b>_</b>          | 15.00 | <b>_</b>           | 15.00 | 2                 | 15.00 | 2                 | 15.00 | <b>.</b>          |  |
| 17.00                                  | 2        | 16.00     | <b>.</b>           | 16.00 | <b>_</b>          | 16.00 | <b>.</b>           | 16.00 | 2                 | 16.00 | <b>2</b>          | 16.00 | <b>.</b>          |  |
| 18.00                                  | 2        | 17.00     | <b>.</b>           | 17.00 | <b>_</b>          | 17.00 | <b>_</b>           | 17.00 | <b>.</b>          | 17.00 | <b>.</b>          | 17.00 | <b>_</b>          |  |
| 19.00                                  | <b>.</b> | 18.00     | 2                  | 18.00 | <b>_</b>          | 18.00 | <b>_</b>           | 18.00 | <b>_</b>          | 18.00 | 2                 | 18.00 | <b>_</b>          |  |
| 20.00                                  | 2        | 19.00     | <b>.</b>           | 19.00 | <b>_</b>          | 19.00 | <b>_</b>           | 19.00 | 2                 | 19.00 | <b>_</b>          | 19.00 | <b>_</b>          |  |
| 21.00                                  | 2        | 20.00     | <b>.</b>           | 20.00 | <b>_</b>          | 20.00 | <b>_</b>           | 20.00 | 2                 | 20.00 | <b>_</b>          | 20.00 | <b>_</b>          |  |
|                                        |          | 21.00     | <b>.</b>           | 21.00 | <b>A</b>          | 21.00 | <b>.</b>           | 21.00 | <b>.</b>          | 21.00 | -                 | 21.00 | <b>.</b>          |  |

Løjt Idrætsforening, Tennis - Nørbyvej 13A - 6200 Aabenraa - tlf: 22617931

Her skal du så vælge den spiller du ønsker at spille med og til sidste klikke på BOOK BANEN Bane 1 - Løjt tennisanlæg, Bane 2. Søndag 26-03-2017. Kl. 13:00. Find medspiller - Skriv fornavn, klik SØG ØG Vis alle

Banen er booket og du og den du skal spille sammen med får samtidig en mail omkring bookningen. Er der problemer med systemet, er du velkommen til at kontakte Kim på 29652432. GOD FORNØJELSE.